# **SCHOOLING SYSTEM**

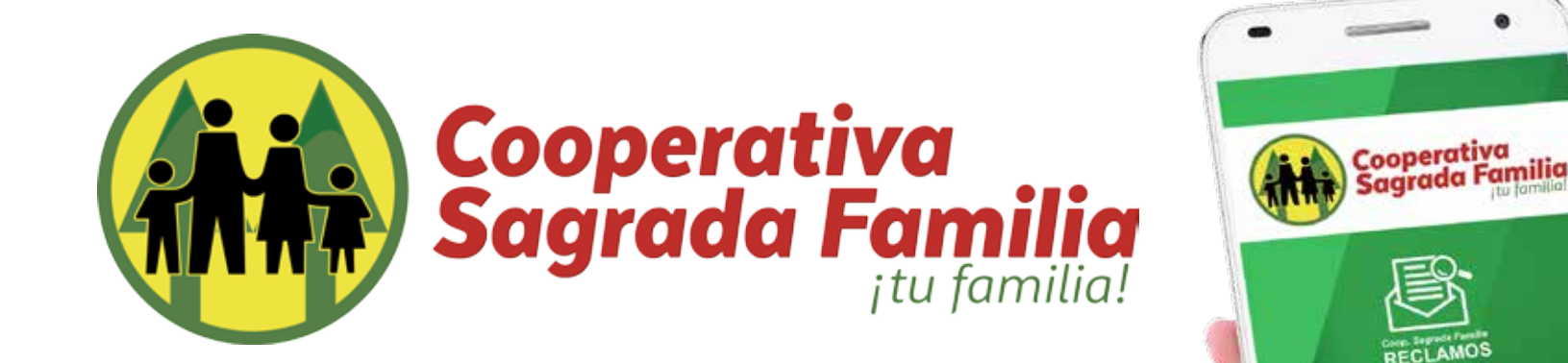

#### Manual de Usuario

#### Realizar comentarios a un reporte desde **una PC**

En el menú principal de la pagina de SHOGUN de su empresa escribimos en la caja d texto el código del reporte a comentar y seleccionamos "Consultar".

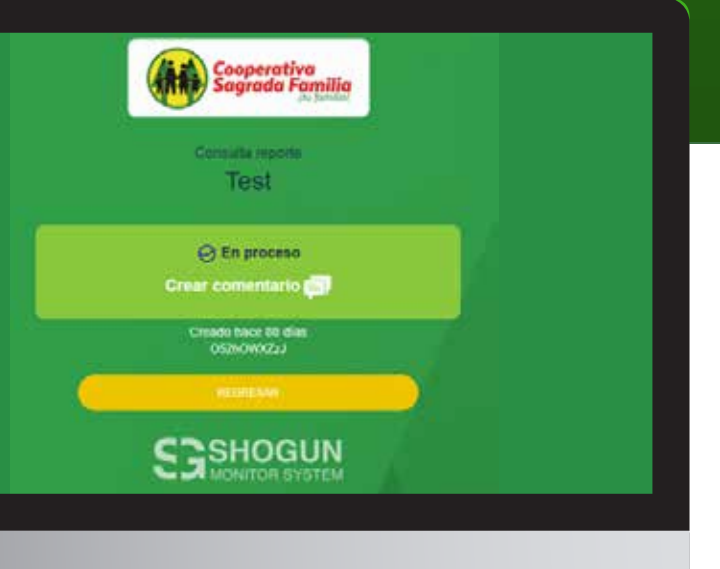

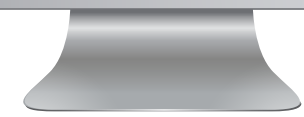

## Realizar comentarios a un reporte desde **una PC**

De igual manera que en la aplicación esto nos abrirá nuestro reporte donde si seleccionamos "Crear comentario" nos llevará a una sección donde podremos agregar comentarios, archivos, fotos o videos a nuestro reporte.

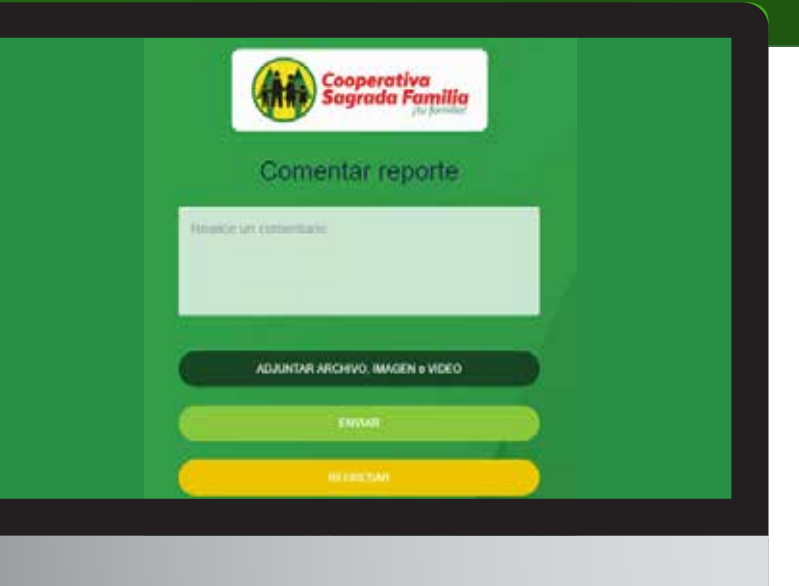

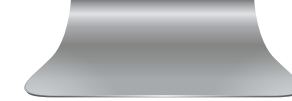

### Realizar comentarios a un reporte desde **una PC**

Ya realizado nuestro comentario o adjuntado los archivos seleccionaremos "ENVIAR" y de igual manera que en la aplicación nos mostrara un mensaje que confirma nuestro envió de archivos o comentarios exitoso.

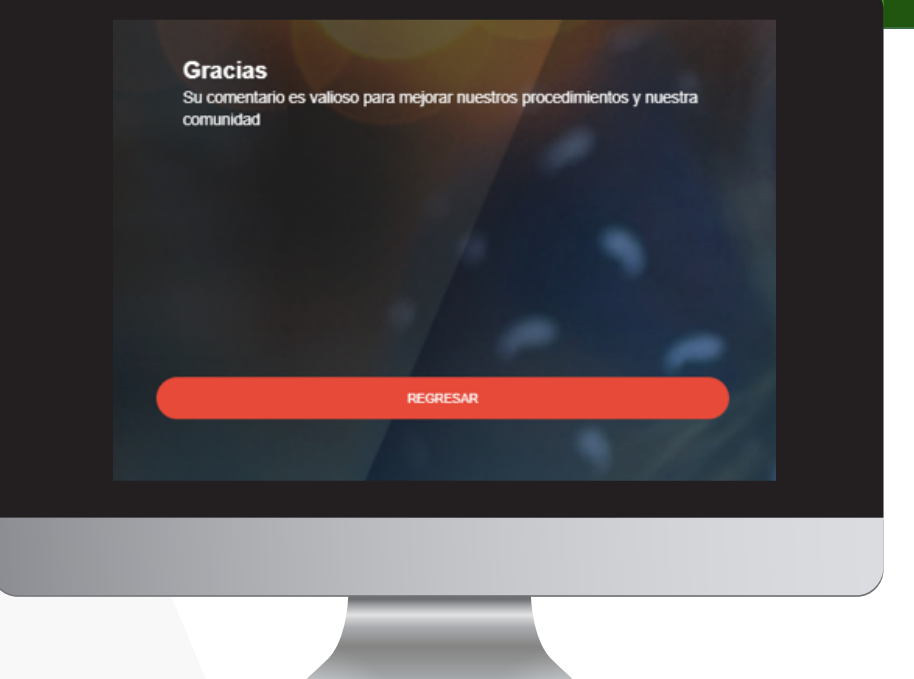

\*Nota si adjuntamos un archivo o documento, foto, video el nombre de este se nos mostrara en la el botón de "ADJUNTAR ARCHIVO, IMAGEN o VIDEO".